## Instruction for students - How to log in to Office365 for the first time

- Before accessing your Microsoft Office 365, you have to log in at: <u>https://panel.amu.edu.pl</u> (change PL to ENG if you wish)
- The Username is the first part of your AMU email address. If the address is <u>abc123@st.amu.edu.pl</u>, your login at <u>https://panel.amu.edu.pl</u>should be: <u>abc123</u>.

| UAM          | UNIWERSYTET IM. ADAMA MICKIEWICZA W POZNANIU<br>Panel Użytkownika |    |
|--------------|-------------------------------------------------------------------|----|
|              |                                                                   | PL |
| .og In       |                                                                   |    |
| Account Info |                                                                   |    |
|              |                                                                   |    |
| Password:    |                                                                   |    |
|              |                                                                   |    |
|              | Log In                                                            |    |

3. After logging into the panel, choose the **Change Password** from the left menu

| UAM                   | UNIWERSYTET IM. ADAMA MICKIEWICZA W POZNANIU<br>Panel Użytkownika | - |
|-----------------------|-------------------------------------------------------------------|---|
| <b>U</b> U U I        |                                                                   |   |
|                       |                                                                   |   |
| Services              | Change Password:                                                  |   |
| Change password       |                                                                   |   |
| Guest Access ID       | Password to reset:                                                |   |
| Computer registration |                                                                   |   |
| NOD 32                | Current main password:                                            |   |
| Log System            |                                                                   |   |
| Addressbook           | New password:                                                     |   |
| CISCO JABBER          |                                                                   |   |
| Account info          | Repeat new password:                                              |   |

4. Introduce your new personal password – it should jointly meet the following

## Password requirements:

- Your password must be 8 to 60 characters
- The password must contain characters from at least three sets of the following:
  - Uppercase (A Z)
  - lowercase (a z)
  - Digits (0 9)
  - Special characters (eg: ! # % \* ?)
- Forbidden characters: < > space
- Password can not contains national characters such as: ł ć Ń Ź ż ä ß
- Password can not contains: Firsname, Lastname, username

## 5. Save changes and log out.

6. Before logging into your **Office365 mailbox**, clear the browser cache, restart it, and wait 30 minutes for full password synchronization.

7. Go to <u>https://www.office.com</u> - a new window appears - choose LOG IN/SIGN IN ("zaloguj się"); A login window should appear.

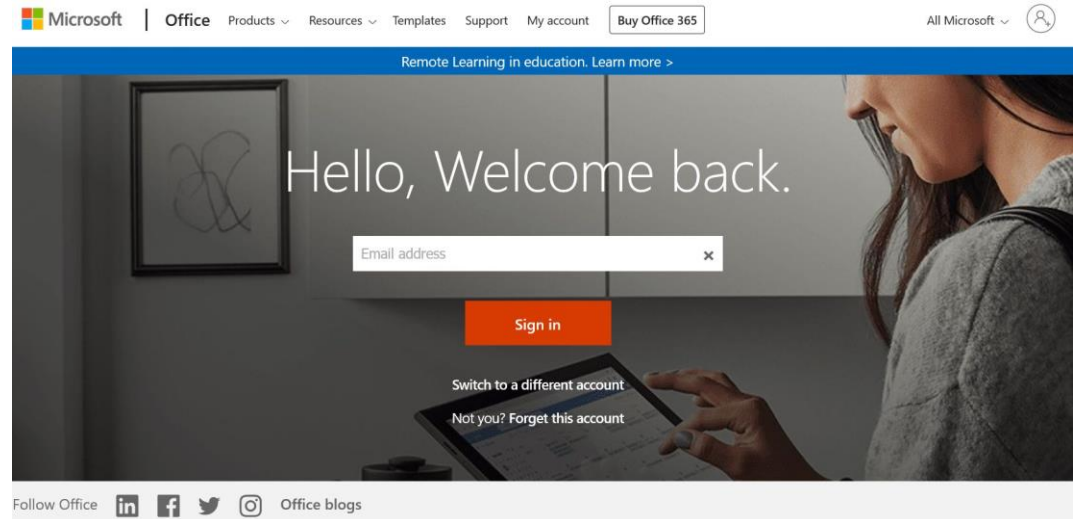

8. Please enter your login and password in the domain **@st.amu.edu.pl** and click **NEXT** ("dalej")

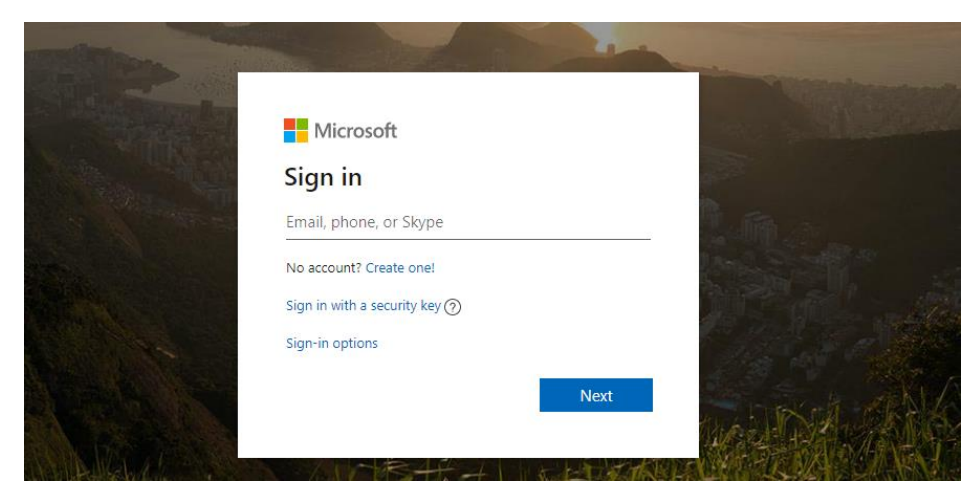

9. A new window appears: in the field Enter Password ("Hasło") enter your new changed password.

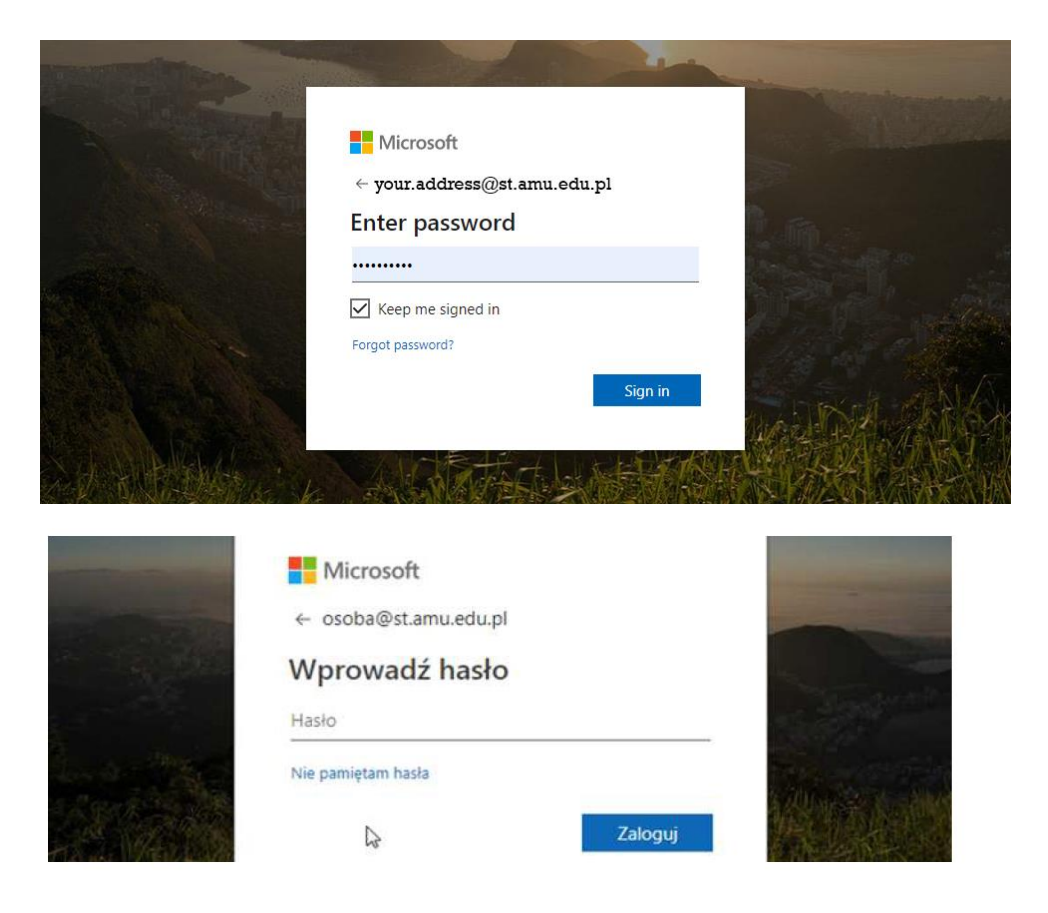

10. A new window should appear, asking whether the password should be saved on the computer you are using, so there is no need to re-enter it - select YES?NO (*"Tak/Nie"*), according to your safety/privacy settings

| 1996                  | Ticrosoft                                                                    |                |
|-----------------------|------------------------------------------------------------------------------|----------------|
| STATISTICS IN COMPANY | osoba@st.amu.edu.pl                                                          |                |
|                       | Chcesz, aby Cię nie<br>wylogowywać?                                          |                |
|                       | Jeśli wybierzesz przycisk Tak, zobaczysz mniej<br>monitów o załogowanie się. |                |
|                       | Nie pokazuj ponownie                                                         | Service in the |
|                       | Nie Tak                                                                      | AN AND AND     |

11. If all data have been entered correctly, you should see the page as on the screenshot below.

| = | UM Intranet         | UAM (   | Office 365             | ,O Wyszuk | aj    |            |         |            |              |      |
|---|---------------------|---------|------------------------|-----------|-------|------------|---------|------------|--------------|------|
|   | Dzień do            | bry     |                        |           |       |            |         |            |              | _    |
|   | Rozpocznij<br>nowy  | Outlook | OneDrive               | Word      | Excel | PowerPoint | OneNote | SharePoint | Ţ            | eams |
|   | Class<br>Notebook   | S Sway  | Forms                  |           |       |            |         |            |              | -    |
|   |                     |         | _                      |           | _     | _          |         |            |              |      |
|   | Office 365          |         |                        | Search    |       |            |         | Q          | \$           | ?    |
|   | Good afternoon      |         |                        |           |       |            |         | Install O  | ffice $\vee$ |      |
|   | +                   | o.      | -                      | w         | x     | •          | N       | 5          |              |      |
|   | Start new           | Outlook | OneDrive               | Word      | Excel | PowerPoint | OneNote | SharePoint |              |      |
|   | <b>tii</b><br>Teams | S Sway  | $\rightarrow$ All apps |           |       |            |         |            |              |      |

Now you can start your work with/in the Office365 system and use TEAMS if you get a link from your teacher.

12. In order to log out, please click your personal icon (*Osoba Zalogowana*) in the top right corner and choose *Wyloguj się/Log out* 

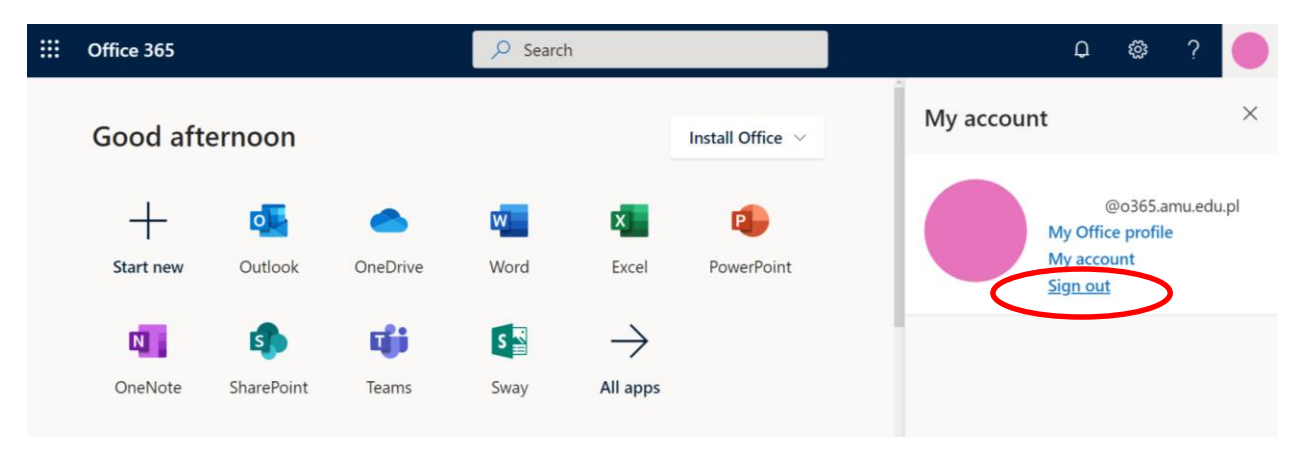

After a moment the Logout message appears. At the end a logout window appears, where you can select to **forget this account** – ("zapomnij to konto") at the bottom

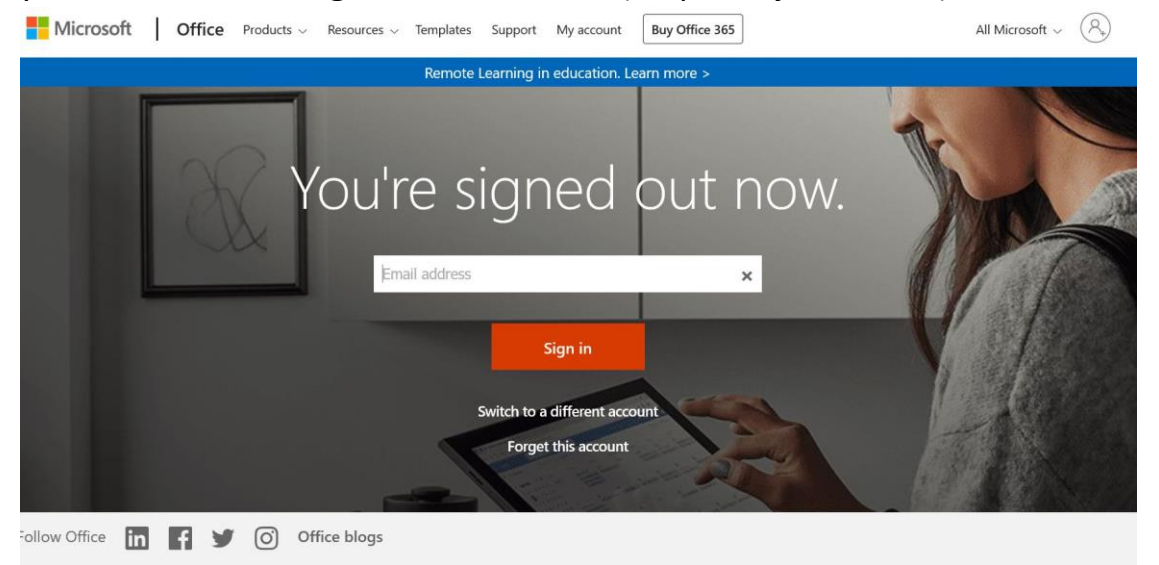

13. If there are any problems – contact: helpdesk@amu.edu.pl, providing the following information: Eduroam network access identifier, login used, the error message if displayed